### KEMENTERIAN PENDIDIKAN, KEBUDAYAAN, RISET, DAN TEKNOLOGI POLITEKNIK NEGERI SRIWIJAYA Jalan Srijaya Negara, Palembang 30139 Telp. 0711-353414 fax. 0711-355918 Website : www.polisriwijaya.ac.id E-mail : info@polsri.ac.id

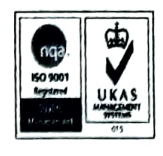

Kepada

Palembang, 17 April 2023

1

Yth. Pembantu Direktur 1 Politeknik Negeri Sriwijaya

Hal : Surat Pengantar Pengambilan Data

Dengan Hormat,

Sehubungan dengan Ketetapan Kurikulum yang berlaku di Politeknik Negeri Sriwijaya, saya mahasiswa Jurusan Akuntansi Semester VI merencanakan untuk melaksanakan pengambilan data di CV Indah Jaya guna penulisan Laporan Akhir.

Guna melaksanakan kegiatan penelitian dan pengambilan data tersebut maka saya mengajukan permohonan kepada Pembantu Direktur I Politeknik Negeri Sriwijaya untuk memberikan surat pengantar untuk memperlancar kegiatan tersebut.

Saya mahasiswa yang akan melaksanakan kegiatan tersebut adalah :

| No. | Nama                    | NIM          | Kelas |
|-----|-------------------------|--------------|-------|
| 1.  | Muhammad Agung Afrialdi | 062030501390 | 6 AM  |

Selanjutnya surat permohonan tersebut diajukan kepada :

| Instansi | : CV Indah Jaya                                                 |
|----------|-----------------------------------------------------------------|
| Tujuan   | : Pimpinan CV Indah Jaya                                        |
| Alamat   | : Jalan Raya Air Paku No.744, Tj. Enim Sel., Kec. Lawang Kidul, |
|          | Kabupaten Muara Enim, Sumatera Selatan 31711                    |

Atas perhatian dan kebijaksanaannya, diucapkan terimakasih.

Mengertahui, Ketua Jurusan Akuntansi Hormat Saya,

Muhammad Agung Afrialdi NPM 062030501390

Dr. Evada Dewata, S.E., M.Si., Ak., CA., CMA NIP. 197806222003122001

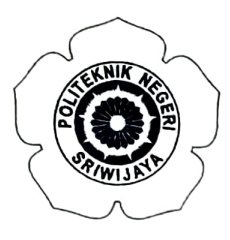

# KEMENTERIAN PENDIDIKAN, KEBUDAYAAN, RISET, DAN TEKNOLOGI **POLITEKNIK NEGERI SRIWIJAYA**

Jalan Srijaya Negara Bukit Besar – Palembang 30139 Telepon (0711) 353414 Laman : http://polsri.ac.id, Pos El : info@polsri.ac.id

Nomor : 4570/PL6.3.1/SP/2023 Perihal : Izin Pengambilan Data 3 Mei 2023

Yth. Pimpinan CV. Indah Jaya Jalan Raya Air Paku No.744 Tanjung Enim Selatan Kecamatan Lawang Kidul Kabupaten Muara Enim Sumatera Selatan 31711

Dengan hormat,

Sesuai dengan kurikulum Jurusan Akuntansi pada Politeknik Negeri Sriwijaya, Laporan Akhir merupakan mata kuliah wajib pada semester 6 (enam). Untuk itu mahasiswa kami memerlukan data untuk penyusunan Laporan Akhir tersebut.

Sehubungan dengan hal tersebut di atas, kami mohon Bapak/Ibu dapat memberikan izin dan membantu mahasiswa kami ini untuk pengambilan data.

Mahasiswa kami yang akan mengumpulkan data tersebut adalah :

| No | Nama                    | NPM            | Kelas | Jurusan / Program Studi |  |
|----|-------------------------|----------------|-------|-------------------------|--|
| 1  | Muhammad Agung Afrialdi | 0620 3050 1390 | 6 AM  | Akuntansi               |  |

Atas perhatian dan bantuannya diucapkan terima kasih.

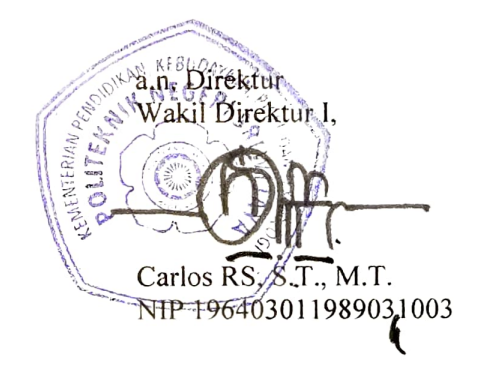

Tembusan: 1. Ketua Jurusan Akuntansi 2. Yang bersangkutan

MS.Word/D/AD /Dw

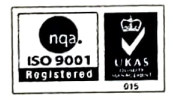

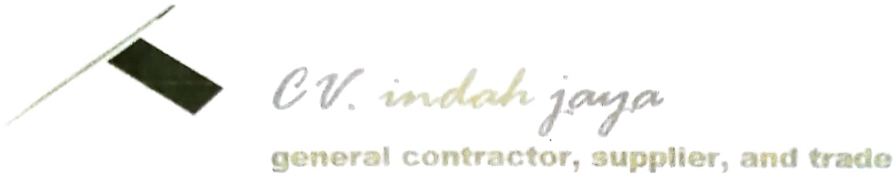

Office : Jl. Raya air paku no.744.0 Tanjung Enim Phone (0734) 453045

Hal:Izin Pengambilan DataLampiran:-

Tanjung Enim, 9 Mei 2023

Kepada Yth. Wakil Direktur I Politeknik Negeri Sriwijaya Jalan Srijaya Negara Palembang

Dengan Hormat,

Sehubungan dengan surat No. 4570/PL6.3.1/SP/2023 Tanggal 3 Mei 2023, perihal Izin Pengambilan Data untuk penyusunan Laporan Akhir Mahasiswa. Dengan ini disampaikan bahwa CV Indah Jaya dapat memberikan izin pengambilan data kepada mahasiswa Program Studi Akuntansi dibawah ini:

| No | Nama                    | NIM          | Kelas | Jurusan   |
|----|-------------------------|--------------|-------|-----------|
| 1  | Muhammad Agung Afrialdi | 062030501390 | 6 AM  | Akuntansi |

Demikian surat ini kami sampaika, atas perhatian dan kerjasamanya diucapkan terima kasih.

Hormat Kami, Pimpinan CV Indah Jaya

s Syaputra V. indah jaya

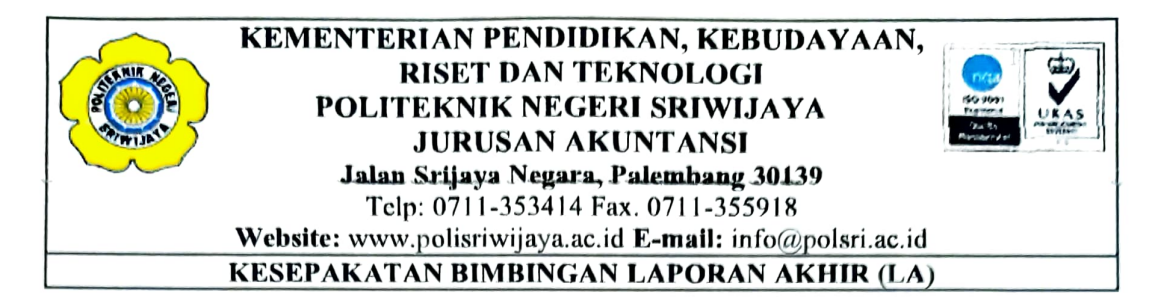

Kami yang bertanda tangan dibawah ini:

| Pihak Pertama |                           |
|---------------|---------------------------|
| Nama          | : Muhammad Agung Afrialdi |
| NIM           | : 062030501390            |
| Jurusan       | : Akuntansi               |
| Program Studi | : DHI Akuntansi           |

## Pihak Kedua

| Nama          | : Dr. Evada Dewata, S.E., M.Si., Ak., CA,. CMA. |
|---------------|-------------------------------------------------|
| NIP           | : 197806222003122001                            |
| Jurusan       | : Akuntansi                                     |
| Program Studi | : DIII Akuntansi                                |

Konsultasi bimbingan sekurang-kurangnya 1 (satu) kali dalam satu minggu.

Pelaksanaan bimbingan pada setiap hari <u>Patu</u> pukul <u>13:00</u>. WIB, tempat di Jurusan Akuntansi Politeknik Negeri Sriwijaya.

Demikian kesepakatan ini dibuat dengan penuh kesadaran guna kelancaran penyelesaian Laporan Akhir.

Pihak Pertama,

**Muhammad Agung Afrialdi** NIM 062030500180

Palembang, Pihak Kedua, 2023

Dr. Evada Dewata, S.E., M.Si., Ak., CA,. CMA. NIP 197806222003122001

Mengetahui, Ketua Jurusan Akuntansi,

**Dr. Evada Dewata, S.E., M.Si., Ak., CA., CMA.** NIP 197806222003122001

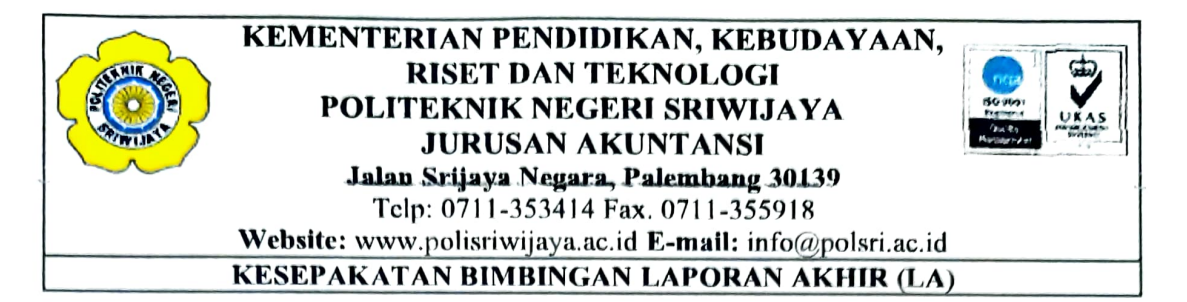

Kami yang bertanda tangan dibawah ini:

| Pihak Pertama |                           |
|---------------|---------------------------|
| Nama          | : Muhammad Agung Afrialdi |
| NIM           | : 062030501390            |
| Jurusan       | : Akuntansi               |
| Program Studi | : DHI Akuntansi           |
|               |                           |

## Pihak Kedua

| Nama          | : Riza Wahyudi, S.E., M.M., Ak., CA |
|---------------|-------------------------------------|
| NIP           | : 197007182001121001                |
| Jurusan       | : Akuntansi                         |
| Program Studi | : DIII Akuntansi                    |

Pada hari Raby tanggal <u>4</u> <u>April</u> 2023 telah sepakat untuk melakukan konsultasi bimbingan Laporan Akhir.

Konsultasi bimbingan sekurang-kurangnya 1 (satu) kali dalam satu minggu.

Pelaksanaan bimbingan pada setiap hari <u>Coby.</u> pukul <u>10:00</u>... WIB, tempat di Jurusan Akuntansi Politeknik Negeri Sriwijaya.

Demikian kesepakatan ini dibuat dengan penuh kesadaran guna kelancaran penyelesaian Laporan Akhir.

Pihak Pertama,

**Muhammad Agung Afrialdi** NIM 062030501390

Palembang, Pihak Kedua,

2023

**Riza Wahyudi, S.E., M.M., Ak., CA.** NIP 197007182001121001

Mengetahui, Ketua Jurusan Akuntansi,

Dr. Evada Dewata, S.E., M.Si., Ak., CA., CMA. NIP 197806222003122001

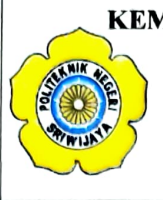

### KEMENTERIAN PENDIDIKAN, KEBUDAYAAN, RISET, DAN TEKNOLOGI POLITEKNIK NEGERI SRIWIJAYA JURUSAN AKUNTANSI Jalan Srijaya Negara, Palembang 30139 Telp. 0711-353414 Fax.0711-355918 Website : www.polisriwijaya.ac.id E-mail : info@polsri.ac.id

## LEMBAR BIMBINGAN LAPORAN AKHIR (LA)

| Nama                  | : | Muhammad Agung Afrialdi                                |
|-----------------------|---|--------------------------------------------------------|
| NPM                   | : | 062030501390                                           |
| Jurusan/Program Studi | : | Akuntansi/DIII Akuntansi                               |
| Mata Kuliah           | : | Sistem Informasi Akuntansi                             |
| Judul Laporan Akhir   | : | Perancangan Sistem Informasi Akuntansi Penggajian Pada |
| -                     |   | CV Indah Jaya                                          |
| Damhimhina I          |   | Dr. Errodo Douroto S.E. M.S. Alt. C.A. CMA             |

Pembimbing I

: Dr. Evada Dewata, S.E., M.Si., Ak., CA., CMA.

| No | Tanggal    | Uraian Bimbingan        | Tanda Tangan |
|----|------------|-------------------------|--------------|
|    | 2          | Cranan Dinionigan       | Pembimbing   |
|    | 27/02/2013 | Pengajuan Judul         | Ch.          |
| 2  | 13/09/2023 | ACC Judul               | 11,          |
| 3  | 9/05/2023  | Pengajuan Proposal      | 1            |
| Q  | 10/05/2023 | Acc Proposal            | 12p          |
| 5  | 20/06/2023 | Perbaikan Babl          |              |
| 6  | 27/06/2023 | Propaga articer y bub ! |              |
| 7  | 3/07/2023  | Perbalkan Bab 1-2.&3    | 11           |
| 6  | 11/2022    | lapur yun M             | 4'           |
| 9  | 20/7/2027. | Neuros hold 5           |              |
| 10 | 2/2/2023   | Ace LA                  | A '          |
| V  |            |                         |              |
|    |            |                         | •            |
|    |            |                         |              |
|    |            |                         |              |

Palembang, Juli 2023 Ketua Jurusan Akuntansi,

Dr. Evada Dewata, S.E., M.Si., Ak., CA., CMA NIP 197806222003122001

1

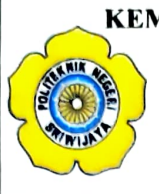

### KEMENTERIAN PENDIDIKAN, KEBUDAYAAN, RISET, DAN TEKNOLOGI POLITEKNIK NEGERI SRIWIJAYA JURUSAN AKUNTANSI Jalan Srijaya Negara, Palembang 30139 Telp. 0711-353414 Fax.0711-355918 Website : www.polisriwijaya.ac.id E-mail : info@polsri.ac.id

### LEMBAR BIMBINGAN LAPORAN AKHIR (LA)

| Nama                  | : | Muhammad Agung Afrialdi                                |
|-----------------------|---|--------------------------------------------------------|
| NPM                   | : | 062030501390                                           |
| Jurusan/Program Studi | : | Akuntansi/DIII Akuntansi                               |
| Mata Kuliah           | : | Sistem Informasi Akuntansi                             |
| Judul Laporan Akhir   | : | Perancangan Sistem Informasi Akuntansi Penggajian Pada |
| -                     |   | CV Indah Jaya                                          |
| Pembimbing II         | : | Riza Wahyudi, S.E., M.M., Ak., CA.                     |

| No   | Tanggal    | Uroion Dimbingon                    | Tanda Tangan |
|------|------------|-------------------------------------|--------------|
| 110. | Tanggai    | Oraian Binoingan                    | Pembimbing   |
| 1.   | 04/04/2023 | - Pengraman Indul Phoposal Laporan  | Riverd       |
|      |            | Atthis.                             |              |
| え、   | 12/04/2023 | - ARE Indul Proposal Laporan Alihir | Riven        |
| З,   | 08/05/2023 | - Pengagnan Proposal Laporan Alchir | River        |
| 4.   | 09/05/2023 | - A & Proposal Laponan Alchir .     | River        |
| 5.   | 26/06/2023 | - ARC Bab I.                        | Riven        |
| 6,   | 27/06/2023 | - ACC Balo II 2 11.                 | River        |
| 7.   | 24/07/2023 | - ACC Bak IV.                       | Rivera       |
| 8.   | 24/07/2023 | - ACC Baby.                         | River        |
| 9.   | 24/07/2023 | - ACC happan Allin.                 | Riverd       |
|      |            |                                     |              |
|      |            |                                     |              |
|      |            |                                     |              |
|      |            |                                     |              |

Palembang, Juli 2023 Ketua Jurusan Akuntansi,

**Dr. Evada Devata, S.E.,M.Si., Ak., CA., CMA** NIP 197806222003122001

### KEMENTERIAN PENDIDIKAN, KEBUDAYAAN, RISET DAN TEKNOLOGI POLITEKNIK NEGERI SRIWIJAYA JURUSAN AKUNTANSI Jalan Srijaya Negara, Palembang 30139 Telp: 0711-353414 Fax. 0711-355918

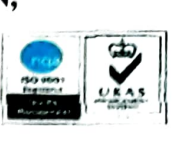

Website: www.polisriwijaya.ac.id E-mail: info@polsri.ac.id

## KARTU KUNJUNGAN MAHASISWA

| Nama                  | : | Muhammad Agung Afrialdi                            |
|-----------------------|---|----------------------------------------------------|
| NIM                   | : | 062030401390                                       |
| Mata Kuliah           | : | Sistem Informasi Akuntansi                         |
| Jurusan/Program Studi | : | Akuntansi/DIII Akuntansi                           |
| Pembimbing            | : | 1. Dr. Evada Dewata, S.E., M.Si., Ak., CA.CMA.     |
| -                     | : | 2. Riza Wahyudi, S.E., M.M., Ak., CA.              |
| Nama Perusahaan       | : | CV Indah Jaya                                      |
| Alamat                | : | Jalan Raya Air Paku No.744, Tj. Enim., Kec. Lawang |
|                       |   | Kidul, Kab. Muara Enim, Sumatera Selatan 31711     |

| No | Tanggal      | Keterangan Tugas                    | Evaluasi dari<br>Perusahaan/<br>Instansi | Cap dan<br>Tanda<br>Tangan<br>Perusahaan |          |
|----|--------------|-------------------------------------|------------------------------------------|------------------------------------------|----------|
| 1. | 8 Mei 2023   | Pengajuan Surat Pengambilan<br>Data | Baik                                     | rstg.                                    |          |
| 2. | 10 Mei 2023  | Pengambilan Data                    | Baik                                     | mg.                                      |          |
| 3. | 23 Mei 2023  | Wawancara dan Pengambilan<br>data   | Baik                                     | yt 8 in                                  | lah jaya |
| 4. | 16 Juni 2023 | Wawancara                           | Baik                                     | yre                                      |          |
| 5. | 27 Juni 2023 | Cap dan Tanda Tangan                | Baik                                     | yf8                                      |          |

#### Catatan:

Evaluasi Instansi: Baik - Sedang - Buruk

Pembimbing I,

Dr. Evada Dewata, S.E., M.Si., Ak., CA.CMA. NIP 197806222003122001 Pembimbing II,

Riza Wahyudi, S.E., M.M., Ak., CA. NIP 197007182001121001

Mengetahui, Ketua Jurusan Akuntansi,

Dr. Evada Dewata, S.E., M Ak., CA.CMA. .Si.,

NIP 197806222003122001

# Hasil Wawancara Dengan CV Indah Jaya

| Hari/Tanggal  | : | 16 Juni 2023                                              |
|---------------|---|-----------------------------------------------------------|
| Narasumber    | : | Yohanes Syaputra                                          |
| Lokasi/Tempat | : | Jalan Raya Air Paku No.744, Tj. Enim., Kec. Lawang Kidul, |
|               |   | Kab. Muara Enim, Sumatera Selatan 31711                   |

| No | Pertanyaan                                                                          | Jawaban                                                                                                    |
|----|-------------------------------------------------------------------------------------|----------------------------------------------------------------------------------------------------|
| 1. | Bagaimana awal didirikannya CV Indah<br>Jaya?                                       | Awal mulanya CV ini didirikan oleh saya<br>sendiri, Yohanes, sebagai pimpinan<br>perusahaan pada tahun 2017 dengan<br>berdasarkan akta notaris no. 61 tahun 2017                                                                                                    |
| 2. | Berapa Jumlah Pegawai CV Indah Jaya?                                                | Untuk pegawai tetap itu berjumlah 5 orang,<br>pegawai kontrak berjumlah 3 orang (Kepala<br>Tukang), dan pegawai harian berjumlah 11<br>orang.                                                                                                    |
| 3. | Bagaimana sistem pencatatan penggajian<br>dan pengupahan pada CV Indah Jaya<br>pak? | System yang dipakai masih menggunakan<br>manual, absensi juga masih dilakukan<br>dengan manual, pegawai, kepala tukang,<br>dan tukang melakukan absensi dengan cara<br>menulis di buku absensi pegawai, dan<br>Ketika saat pembayaran gaji, untuk<br>perhitungannya dilihat dari absensi<br>pegawai, untuk pembayaran dilakukan<br>secara langsung tidak melalui bank ataupun<br>system elektronik lainnya. Pencatatannya<br>hanya berupa kwitansi saja dan langsung<br>dicatat pada buku pengeluaran |
| 4. | Apakah ada penggolongan dalam karyawan pak?                                         | Iya, ada 4 golongan karyawan. Golongan 1-<br>4                                                                                                    |
| 5. | Faktor apa saja yang membedakan tiap<br>golongan karyawan pak?                      | Tiap golongan dibedakan berdasarkan<br>pendidikan karyawan, kompetensi dan masa<br>kerja karyawan                                                                                                    |

| 6.  | Dokumen apa saja yang digunakan<br>dalam sistem penggajian pada CV<br>Indah Jaya?                                                | Untuk dokumen ada daftar absensi karyawan,<br>rekap absensi, rekap daftar gaji, dan slip gaji                                                                                                    |
|-----|----------------------------------------------------------------------------------------------------|----------------------------------------------------------------------------------------------------|
| 7.  | Apakah karyawan pernah mengalami<br>keterlambatan dalam menerima gaji<br>pak?                                                    | Ya, kadang-kadang karyawan menerima gaji<br>H+3 atau bahkan lebih dari tanggal yang<br>semestinya.                                                                                                    |
| 8.  | Apa yang menjadi alasan<br>keterlambatan karyawan dalam<br>menerima gaji pak?                                                    | Keterlambatan dalam menerima gaji terjadi<br>karena proses penghitungannya ya. Belum<br>lagi dokumen yang diperlukan kadang tidak<br>lengkap, misal daftar absennya pada tanggal<br>sekian itu hilang. Karena kita juga dalam<br>absen juga manual ya, per hari/per tanggal itu<br>per lembar jadi dalam sebulan itu, ada yang<br>tanggal sekian hilang absennya. |
| 9.  | Apa saja fungsi yang terkait sistem penggajian?                                                                                  | Ada lima fungsi yaitu fungsi pencatat waktu,<br>fungsi akuntansi, fungsi keuangan, fungsi<br>pembuat daftar gaji, dan fungsi kepegawaian                                                                                                    |
| 10. | laporan apa saja yang dihasilkan dari<br>sistem penggajian?                                                                      | Laporan daftar gaji dan laporan bukti pembayaran gaji.                                                                                                    |
| 11. | Apakah bapak tertatrik untuk<br>menggunakan pencatatan gaji<br>menggunakan aplikasi melalui laptop<br>maupun komputer?           | Saya tertartik untuk menggunakan pencatatan<br>gaji menggunakan aplikasi karena dapat<br>membantu dan mempermudah bagian<br>keuangan dalam pengelolaan gaji karyawan.                                                                                                    |
| 12. | Apakah bapak mau jika saya<br>rancangkan aplikasi untuk pencatatan<br>gaji menggunakan aplikasi melalui<br>laptop atau komputer? | Iyaa, boleh saja. Saya juga membutuhkannya<br>dan saya tertarik agar bisa mempermudah<br>dalam pengelolaan gaji karyawan.                                                                                                    |

Pimpinan Perusahaan CV Indah Jaya

Yohanes Staputra

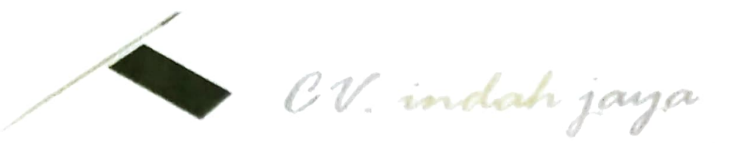

general contractor, supplier, and trade Office : Jl. Raya air paku no.744.D Tanjung Enim Phone (0734) 453045

# STRUKTUR ORGANISASI DAN TENAGA KERJA

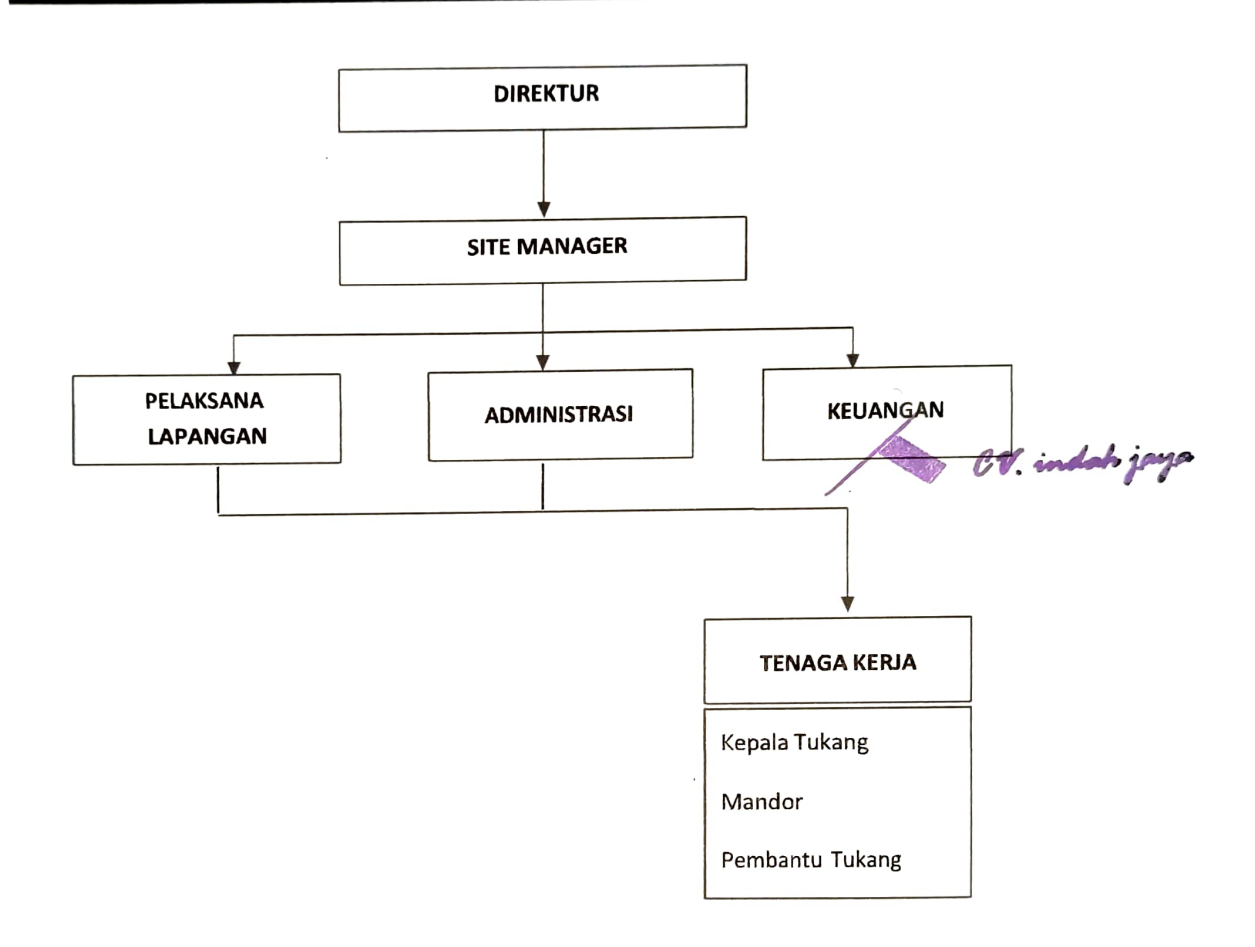

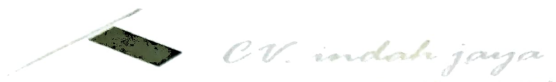

general contractor, supplier, and trade Office : JI, Raya air paku no.744,0 Tanjung Enim Phone (0734) 453045

| _  |                   |         |     |                                                  | REKAP DAF  | TAR GAJI K | ARYAWAN  | TAHUN 2022      |              |                            |                        |                                  |                   |
|----|-------------------|---------|-----|--------------------------------------------------|------------|------------|----------|-----------------|--------------|----------------------------|------------------------|----------------------------------|-------------------|
| NO | NAMA KARYAWAN     | STATUS  | L/P | TOTAL<br>SETAHUN<br>DALAM KERJA<br>(dalam Bulan) | GAJI POKOK | T. JABATAN | T. MAKAN | T. TRANSPORTASI | T. Lain-lain | PENGHASILAN<br>+ TUNJANGAN | PENGHASILAN<br>SETAHUN | TOTAL GAJI<br>BERSIH<br>PERBULAN |                   |
| 1  | Halin Mugron      | Tetap   | L   | 12                                               | 3.500.000  | 2.250.000  | 200.000  | 200.000         | 100.000      | 6.250.000                  | 75.000.000             | 6.250.000                        |                   |
| 2  | Netti Herawati    | Tetap   | P   | 12                                               | 3.000.000  | 1.750.000  | 200.000  | 200.000         | 100.000      | 5.250.000                  | 63.000.000             | 5.250.000                        |                   |
| 3  | Adi Muharis       | Tetap   | L   | 12                                               | 3.000.000  | 1.000.000  | 200.000  | 200.000         | 100.000      | 4.500.000                  | 54.000.000             | 4.500.000                        |                   |
| 4  | Nadva Nur rahma   | Tetap   | D   | 12                                               | 3.000.000  | 1.000.000  | 200.000  | 200.000         | 100.000      | 4.500.000                  | 54.000.000             | 4.500.000                        |                   |
| 5  | Eko Helidantoro   | Tetap   | ί   | 12                                               | 3.000.000  | 1.750.000  | 200.000  | 200.000         | 100.000      | 5.250.000                  | 63,000.000             | 5.250.000                        |                   |
| 6  | Fitrah            | Kontrak | L   | 12                                               | 2.750.000  | 500.000    | 200.000  | 200.000         | 100.000      | 3.750.000                  | 45.000.000             | 3.750.000                        |                   |
| 7  | Sumedi            | Kontrak | ι   | 12                                               | 2.750.000  | 500.000    | 200.000  | 200.000         | 100.000      | 3.750.000                  | 45.000.000             | 3.750.000                        |                   |
| 8  | Jarwanto          | Kontrak | L   | 12                                               | 2.750.000  | 500.000    | 200.000  | 200.000         | 100.000      | 3.750.000                  | 45.000.000             | 3.750.000                        |                   |
| 9  | Supiandi          | Harian  | L   | 12                                               | 2.000.000  | 350.000    | 200.000  | 200.000         | 100.000      | 2.850.000                  | 34.200.000             | 2.850.000                        |                   |
| 10 | Eko Survono       | Harian  | L   | 12                                               | 2.000.000  | 350.000    | 200.000  | 200.000         | 100.000      | 2.850.000                  | 34.200.000             | 2.850.000                        |                   |
| 11 | Rofendi           | Harian  | L   | 12                                               | 2.000.000  | 350.000    | 200.000  | 200.000         | 100.000      | 2.850.000                  | 34.200.000             | 2.850.000                        |                   |
| 12 | Danang Satriyo    | Harian  | L   | 12                                               | 2.000.000  | 350.000    | 200.000  | 200.000         | 100.000      | 2.850.000                  | 34.200.000             | 2.850.000                        |                   |
| 13 | Nanang Suparno    | Harian  | L   | 12                                               | 2,000.000  | 350.000    | 200.000  | 200.000         | 100.000      | 2.850.000                  | 34.200.000             | 2.850.000                        |                   |
| 14 | Adek Yopi Novrian | Harian  | L   | 12                                               | 2.000.000  | 350.000    | 200.000  | 200.000         | 100.000      | 2.850.000                  | 34.200.000             | 2.850.000                        |                   |
| 15 | Heryanto          | Harian  | L   | 12                                               | 2.000.000  | 350.000    | 200.000  | 200.000         | 100.000      | 2.850.000                  | 34.200.000             | 2.850.000                        | i dati            |
| 16 | M. Sholeh         | Harian  | L   | 12                                               | 2.000.000  | 350.000    | 200.000  | 200.000         | 100.000      | 2.850.000                  | 34.200,000             | 2.850:000                        | the second second |
| 17 | Andes Satria      | Harian  | L   | 12                                               | 2.000.000  | 350.000    | 200.000  | 200.000         | 100.000      | 2.850.000                  | 34.200.000             | 2.850.000                        |                   |
| 18 | Hasim             | Harian  | L   | 12                                               | 2.000.000  | 350.000    | 200.000  | 200.000         | 100.000      | 2.850.000                  | 34.200.000             | 2.850.000                        |                   |
| 19 | Supono            | Harian  | L   | 12                                               | 2.000.000  | 350.000    | 200.000  | 200.000         | 100.000      | 2.850.000                  | 34.200.000             | 2.850.000                        |                   |

Tanjung Enim, 22 Februari 2023 Direktur,

Yohanes Syaputra

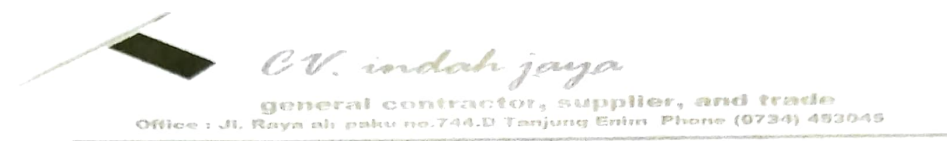

|                                                                                                    | SLIP GAJI                                                                   |          |       |
|----------------------------------------------------------------------------------------------------|-----------------------------------------------------------------------------|----------|-------|
| Tanggal : <u>1 Ocsember</u><br>Nama : <u>Netti Hø</u> re<br>Jabatan : <u>Akuntansi</u>                                    | 2.022<br>Wati                                                               |          |       |
| <b>Penghasilan</b><br>Gaji Pokok<br>Tunjangan Jabatan<br>Tunjangan Makan<br>Tunjangan Transportasi<br>Tunjangan Lain-lain | Ry. 3.000.000<br>Ry. 1.750.000<br>Ry. 200.000<br>Ry. 200.000<br>Ry. 100.000 | CV. inda | h jay |
| Jumlah                                                                                                    | M. 5,250.000                                                                |          |       |

Tanjung Enim, 1 Desember 2022

Yohapes Syaput & indek jage Direktur

## DAFTAR ABSENSI KARYAWAN CV INDAH JAYA

Nama : Metti Herawati Status : Tetap Bulan : November

| NO  | Hari/Tanggal            | Masuk  | Keluar  | Keterangan    |       |        |
|-----|-------------------------|--------|---------|---------------|-------|--------|
| 1   | Seiasa / 1 - 11 - 2027  | 07:46  | 16:00   | Habir         |       |        |
| 2   | Rabu /2 - 11 - 2022     | 07:50  | 16:00   | Hadir         |       |        |
| 3   | Kamis / 3 - 11 - 2022   | 07:57  | 16:00   | Hadir         |       |        |
| 4   | Jum'at / 4 - 11 - 2022  | 07:48  | 16:00   | Hadr          |       |        |
| s   | Senin / 7 - 11 - 7022   | 07:49  | 16:00   | Hadir         |       |        |
| 6   | Selasa / 8-11-2022      | 07:52  | 16:00   | Hadir         |       |        |
| 7   | Rabu / g - 11 - 2022    | 07:52  | 16:00   | Hadir         |       |        |
| 8   | kamis / 10 - 11 - 2022  | 07:43  | 16:00   | Hadir         |       |        |
| g   | Jum'ar / 10 - 11 - 7022 | 07:48  | 14:00   | Hadir         |       |        |
| lo. | Senin / 14 - 11 - 2022  | 07:41  | 16:00   | Haðir         |       |        |
| h   | Selasa / 15 - 11 - 2022 | 07:45  | 16:00   | Hadir         |       |        |
| 12  | Rabu /16-11-2022        | .07:53 | 16:00   | Hadir         |       |        |
| 3   | Kamis /17-11-2022       | 67:50  | 16:00   | Hadir         |       |        |
| iY  | Jumat / 18 - 4 - 2022   | 07:47  | 16:00   | (tod):1       |       |        |
| ١٢  | Sonin (121 - 4 - 2022   | 07:46  | (6:00   | ldodir        |       |        |
| 16  | Saloso (22 - 11 - 2022  | 07:52  | 16:00   | ltodil        |       |        |
| 17  | nom / 23 - U - 2022     | 07:48  | (6:00   | lfod:1        |       |        |
| (8  | komis /24 - 11 - 2022   | 07:49  | 16:00   | blodir        |       |        |
| 9   | Jumal ( 25 - 11 - 2022  | 07:58  | ٢٢ : ٥٥ | lfod:r        |       |        |
| ú   | Sonia / 28 - 11 - 2022  | 07:50  | 16:00   | <i>klod:r</i> |       |        |
| 21  | Salaso / 29 - 11 - 2022 | 07:49  | ره: ٥٥  | Yodir         |       |        |
| n   | Robu / 30 - 11 - 2072   | 07:49  | 16:00   | Uodir.        |       |        |
|     |                         |        |         |               |       |        |
|     |                         |        |         |               |       |        |
|     |                         |        |         |               |       | dal    |
|     |                         |        |         |               | · • • | over a |
|     |                         |        |         |               |       |        |
|     |                         |        |         |               |       |        |
|     |                         |        |         |               |       |        |

Coding Program Penggajian CV Indah Jaya

# 1. Form Login

Private Sub BTLogin\_Click() Dim Username As String, password As String Dim Myusername As String, Mypassword As String

```
Username = TBUsername.Text
password = TBpassword.Text
Myusername = "admin"
Mypassword = "1234"
If Username = Empty Then
  MsgBox "Silahkan isikan Username!", vbInformation, "Peringatan"
  TBUsername.SetFocus
ElseIf password = Empty Then
  MsgBox "Silahkan isikan Password!", vbInformation, "Peringatan"
  TBpassword.SetFocus
ElseIf Username = Myusername And Mypassword = password Then
  MsgBox "Login Berhasil!", vbInformation, "Login"
  Unload Me
Else
  MsgBox "Username atau password salah!", vbCritical, "Peringatan!"
End If
End Sub
Private Sub CKpassword_Click()
If CKpassword Then
  TBpassword.PasswordChar = ""
Else
  TBpassword.PasswordChar = "*"
End If
End Sub
Private Sub TBUsername Change()
End Sub
Private Sub UserForm_Click()
End Sub
Private Sub UserForm_QueryClose(Cancel As Integer, CloseMode As Integer)
Dim pesan As VbMsgBoxResult
If CloseMode = 0 Then
  pesan = MsgBox("Apakah akan keluar dari aplikasi?", vbYesNo)
  If pesan = vbNo Then
    Cancel = 1
  Else
    ThisWorkbook.Close True
  End If
End If
End Sub
```

## 2. Modul Menu Utama

Sub BukaKaryawan() FORMTABELPEGAWAI.Show End Sub Sub BukaJabatan() FORMTABELJABATAN.Show End Sub Sub BukaAbsen() FORMABSEN.Show End Sub Sub BukaGaji() FORMGAJI.Show End Sub Sub Simpan() ThisWorkbook.Save End Sub Sub Keluar() Select Case MsgBox("Anda akan keluar dari aplikasi" \_ & vbCrLf & "Apakah anda yakin?" \_ , vbYesNo Or vbQuestion Or vbDefaultButton1, "Keluar") Case vbNo Exit Sub Case vbYes End Select ThisWorkbook.Save ThisWorkbook.Close End Sub Sub Kembali() Sheet1.Select End Sub Sub RekapAbsen() Sheet8.Select End Sub Sub CetakAbsen() Application.ScreenUpdating = False Select Case MsgBox("Rekap Absen akan dicetak" & vbCrLf & "Apakah anda yakin?" \_ , vbYesNo Or vbQuestion Or vbDefaultButton1, "Cetak Absen") Case vbNo Exit Sub Case vbYes End Select Sheet8.PrintPreview End Sub Sub RekapGaji() Sheet9.Select End Sub

## 3. Form Data Pegawai

Option Explicit Private Sub CMDADD\_Click() FORMPEGAWAI.Show End Sub Private Sub CMDCARI\_Click() On Error GoTo salah Dim irow As Long **Dim DCARIPEGAWAI As Object** Set DCARIPEGAWAI = Sheet3 Sheet3.Range("I4").Value = Me.CMBBERDASARKAN.Value Sheet3.Range("I5").Value = "\*" & Me.TXTKATAKUNCI.Value & "\*" DCARIPEGAWAI.Range("A5").CurrentRegion.AdvancedFilter Action:=xlFilterCopy, CriteriaRange:=\_ Sheet3.Range("I4:I5"), CopyToRange:=Sheet3.Range("K4:Q4"), Unique:=False irow = Sheet3.Range("K" & Rows.Count).End(xlUp).Row If Application.WorksheetFunction.CountA(Sheet3.Range("K5:O9999999")) = 0 Then Me.TabelData.RowSource = "" Call MsgBox("Data tidak ditemukan", vbInformation, "Cari Data") Else Me.TabelData.RowSource = "DATAPEGAWAI!K5:Q" & irow End If Exit Sub salah: Call MsgBox("Maaf Data tidak ditemukan", vbInformation, "Cari Data") End Sub Private Sub CMDDELETE Click() Application.ScreenUpdating = False **Dim HapusData As Object** Me.TabelData.Value = "" If Me.TXTNOMOR.Value = "" Then Call MsgBox("Pilih data pada tabel data", vbInformation, "Hapus Data") Else 'Membuat pesan konfirmasi hapus data Select Case MsgBox("Anda akan menghapus data" \_ & vbCrLf & "Apakah anda yakin?" \_ , vbYesNo Or vbQuestion Or vbDefaultButton1, "Hapus data") Case vbNo Exit Sub Case vbYes End Select Sheet3.Select Selection.EntireRow.Delete Me.CMDADD.Enabled = True Call AmbilPegawai Me.TXTNOMOR.Value = "" Call MsgBox("Data berhasil dihapus", vbInformation, "Hapus Data") Sheet1.Select End If End Sub Private Sub CMDRESET Click() Me.TabelData.Value = "" Me.TXTNOMOR.Value = "" Me.TXTKATAKUNCI.Value = "" Me.CMBBERDASARKAN.Value = "" Call AmbilPegawai

End Sub

Private Sub CMDUPDATE\_Click() Application.ScreenUpdating = False Dim SUMBERUBAH As String Dim CELLAKTIF As String On Error GoTo EXCELVBA With FORMPEGAWAI .TXTID.Value = Me.TabelData.Column(1) .TXTNAMA.Value = Me.TabelData.Column(2) .CMBJENISKELAMIN.Value = Me.TabelData.Column(3) .CMBJABATAN.Value = Me.TabelData.Column(4) .CMBSTATUS.Value = Me.TabelData.Column(5) .TXTTOTALGAJI.Value = Me.TabelData.Column(6) .CMDSAVE.Caption = "Update" FORMPEGAWAI.Show End With

Sheet3.Select SUMBERUBAH = Sheets("DATAPEGAWAI").Cells(Rows.Count, "A").End(xlUp).Row Sheets("DATAPEGAWAI").Range("A5:A" & SUMBERUBAH).Find(What:=Me.TXTNOMOR.Value, LookIn:=xlValues, LookAt:=xlWhole).Activate CELLAKTIF = ActiveCell.Row 'Sheet1.Select

Exit Sub EXCELVBA: End Sub

Private Sub TabelData\_Click() On Error GoTo EXCELVBA Application.ScreenUpdating = False Dim SUMBERUBAH, CELLAKTIF As Long Me.TXTNOMOR.Value = Me.TabelData.Value Sheet3.Select SUMBERUBAH = Sheets("DATAPEGAWAI").Cells(Rows.Count, "A").End(xlUp).Row Sheets("DATAPEGAWAI").Range("A5:A" & SUMBERUBAH).Find(What:=Me.TXTNOMOR.Value, LookIn:=xlValues, LookAt:=xlWhole).Activate CELLAKTIF = ActiveCell.Row Sheet1.Select Exit Sub **EXCELVBA:** Call MsgBox("Data pegawai error", vbInformation, "Data Pegawai") End Sub

Private Sub UserForm\_Initialize() Me.BackColor = RGB(104, 82, 200) Call AmbilPegawai With CMBBERDASARKAN .AddItem "ID Pegawai" .AddItem "Nama Pegawai" .AddItem "Jenis Kelamin" .AddItem "Jabatan" .AddItem "Status Pegawai" End With End Sub

Private Sub AmbilPegawai() Dim DPegawai As Long Dim irow As Long irow = Sheet3.Range("A" & Rows.Count).End(xlUp).Row DPegawai = Application.WorksheetFunction.CountA(Sheet3.Range("A5:A90000")) If DPegawai = 0 Then FORMTABELPEGAWAI.TabelData.RowSource = "" Else FORMTABELPEGAWAI.TabelData.RowSource = "DATAPEGAWAI!A5:G" & irow End If End Sub

## 4. Form Input Data Pegawai

Option Explicit Private Sub CMBJABATAN\_Change() On Error GoTo EXCELVBA Dim CARIJABATAN As Object Set CARIJABATAN = Sheet2.Range("B5:B1000").Find(What:=Me.CMBJABATAN.Value, LookIn:=xlValues) Me.TXTTOTALGAJI.Value = CARIJABATAN.Offset(0, 6).Value Exit Sub EXCELVBA: Call MsgBox("Maaf Jabatan tidak ditemukan", vbInformation, "Jabatan") End Sub

Private Sub CMDSAVE\_Click() Dim DPegawai As Object Set DPegawai = Sheet3.Range("A20000").End(xlUp) If Me.CMDSAVE.Caption = "Save" Then If Me.TXTID.Value = "" Or Me.TXTNAMA.Value = "" Or Me.CMBJENISKELAMIN.Value = "" \_ Or Me.CMBJABATAN.Value = "" Or Me.CMBSTATUS.Value = "" Or Me.TXTTOTALGAJI.Value = "" Then Call MsgBox("Harap isi data Pegawai dengan lengkap", vbInformation, "Data Pegawai") Else DPegawai.Offset(1, 0).Value = "=ROW()-ROW(\$A\$4)" DPegawai.Offset(1, 1).Value = Me.TXTID.Value DPegawai.Offset(1, 2).Value = Me.TXTNAMA.Value DPegawai.Offset(1, 3).Value = Me.CMBJENISKELAMIN.Value DPegawai.Offset(1, 4).Value = Me.CMBJABATAN.Value DPegawai.Offset(1, 5).Value = Me.CMBSTATUS.Value DPegawai.Offset(1, 6).Value = Me.TXTTOTALGAJI.Value

Me.TXTID.Value = "" Me.TXTNAMA.Value = "" Me.CMBJENISKELAMIN.Value = "" Me.CMBJABATAN.Value = "" Me.CMBSTATUS.Value = "" Me.TXTTOTALGAJI.Value = "" End If Else Call UpdatePegawai End If End Sub Private Sub UpdatePegawai() Application.ScreenUpdating = False 'Perintah membuat Sumber data yang diubah Dim UbahData As Object Set UbahData = Sheet3.Range("A5:A1000000").Find(What:=FORMTABELPEGAWAI.TXTNOMOR.V alue, LookIn:=xlValues) 'Perintah mengecek apakah ada data yang diubah FORMTABELPEGAWAI.TabelData.Value = "" 'Perintah mengubah data dari kolom pertama UbahData.Offset(0, 1).Value = Me.TXTID.Value UbahData.Offset(0, 2).Value = Me.TXTNAMA.Value UbahData.Offset(0, 3).Value = Me.CMBJENISKELAMIN.Value UbahData.Offset(0, 4).Value = Me.CMBJABATAN.Value UbahData.Offset(0, 5).Value = Me.CMBSTATUS.Value UbahData.Offset(0, 6).Value = Me.TXTTOTALGAJI.Value 'Perintah memunculkan pesan bahwa data berhasil diubah Call MsgBox("Data berhasil diubah", vbInformation, "Ubah Data") 'Perintah membersihkan textbox Me.TXTID.Value = "" Me.TXTNAMA.Value = "" Me.CMBJENISKELAMIN.Value = "" Me.CMBJABATAN.Value = "" Me.CMBSTATUS.Value = "" Me.TXTTOTALGAJI.Value = "" End Sub Private Sub UserForm\_Initialize()

Me.BackColor = RGB(104, 82, 200) Call AmbilJabatan With CMBJENISKELAMIN .AddItem "Laki - Laki" .AddItem "Perempuan" End With With CMBSTATUS .AddItem "Tetap" .AddItem "Kontrak" .AddItem "Harian" End With Private Sub AmbilJabatan() Dim DJabatan As Long Dim irow As Long irow = Sheet2.Range("A" & Rows.Count).End(xlUp).Row DJabatan = Application.WorksheetFunction.CountA(Sheet2.Range("A5:A90000")) If DJabatan = 0 Then Me.CMBJABATAN.RowSource = "" Else Me.CMBJABATAN.RowSource = "DATAJABATAN!B5:B" & irow End If

End Sub Private Sub AmbilPegawai() Dim DPegawai As Long Dim irow As Long irow = Sheet3.Range("A" & Rows.Count).End(xlUp).Row DPegawai = Application.WorksheetFunction.CountA(Sheet3.Range("A5:A90000")) If DPegawai = 0 Then FORMTABELPEGAWAI.TabelData.RowSource = "" Else FORMTABELPEGAWAI.TabelData.RowSource = "DATAPEGAWAI!A5:G" & irow End If End Sub

## 5. Form Data Jabatan

Option Explicit Private Sub CMDADD\_Click() FORMJABATAN.Show End Sub

Private Sub CMDDELETE\_Click() Application.ScreenUpdating = False Dim HapusData As Object Me.TabelData.Value = "" If Me.TXTNOMOR.Value = "" Then Call MsgBox("Pilih data pada tabel data", vbInformation, "Hapus Data") Else 'Membuat pesan konfirmasi hapus data Select Case MsgBox("Anda akan menghapus data" \_ & vbCrLf & "Apakah anda yakin?" \_ , vbYesNo Or vbQuestion Or vbDefaultButton1, "Hapus data") Case vbNo Exit Sub Case vbYes End Select Sheet2.Select Selection.EntireRow.Delete Me.CMDADD.Enabled = True Call AmbilJabatan

Me.TXTNOMOR.Value = "" Call MsgBox("Data berhasil dihapus", vbInformation, "Hapus Data") Sheet1.Select End If End Sub

Private Sub CMDRESET\_Click() Me.TabelData.Value = "" Me.TXTNOMOR.Value = "" End Sub

Private Sub CMDUPDATE\_Click() Application.ScreenUpdating = False Dim SUMBERUBAH As String **Dim CELLAKTIF As String** On Error GoTo EXCELVBA With FORMJABATAN .TXTNamaJabatan.Value = Me.TabelData.Column(1) .TXTGajiPokok.Value = Me.TabelData.Column(2) .TXTTunjangan1.Value = Me.TabelData.Column(3) .TXTTunjangan2.Value = Me.TabelData.Column(4) .TXTTunjangan3.Value = Me.TabelData.Column(5) .TXTTunjangan4.Value = Me.TabelData.Column(6) .TXTTOTALGAJI.Value = Me.TabelData.Column(7) .CMDSimpan.Caption = "Update" FORMJABATAN.Show End With

Sheet2.Select SUMBERUBAH = Sheets("DATAJABATAN").Cells(Rows.Count, "A").End(xlUp).Row Sheets("DATAJABATAN").Range("A5:A" & SUMBERUBAH).Find(What:=Me.TXTNOMOR.Value, LookIn:=xlValues, LookAt:=xlWhole).Activate CELLAKTIF = ActiveCell.Row 'Sheet1.Select

Exit Sub EXCELVBA: Call MsgBox("Harap klik 2x pada tabel data", vbInformation, "Data Pegawai") End Sub

Private Sub TabelData\_Click() On Error GoTo EXCELVBA Application.ScreenUpdating = False Dim SUMBERUBAH, CELLAKTIF As Long Me.TXTNOMOR.Value = Me.TabelData.Value Sheet2.Select SUMBERUBAH = Sheets("DATAJABATAN").Cells(Rows.Count, "A").End(xlUp).Row Sheets("DATAJABATAN").Range("A5:A" & SUMBERUBAH).Find(What:=Me.TXTNOMOR.Value, LookIn:=xlValues, LookAt:=xlWhole).Activate CELLAKTIF = ActiveCell.Row Sheet1.Select Exit Sub **EXCELVBA:** Call MsgBox("Data pegawai error", vbInformation, "Data Pegawai")

End Sub

Private Sub UserForm\_Initialize() Me.BackColor = RGB(104, 82, 200) Call AmbilJabatan End Sub

Private Sub AmbilJabatan() Dim DJabatan As Long Dim irow As Long irow = Sheet2.Range("A" & Rows.Count).End(xlUp).Row DJabatan = Application.WorksheetFunction.CountA(Sheet2.Range("A5:A90000")) If DJabatan = 0 Then Me.TabelData.RowSource = "" Else Me.TabelData.RowSource = "DATAJABATAN!A5:H" & irow End If End Sub

## 6. Form Input Data Jabatan

**Option Explicit** Private Sub CMDSimpan Click() Dim DJabatan As Object Set DJabatan = Sheet2.Range("A20000").End(xlUp) If Me.CMDSimpan.Caption = "Save" Then If Me.TXTNamaJabatan.Value = "" \_ Or Me.TXTGajiPokok.Value = "" Or Me.TXTTunjangan1.Value = "" Or Me.TXTTunjangan2.Value = ""\_ Or Me.TXTTunjangan3.Value = "" \_ Or Me.TXTTunjangan4.Value = "" Then Call MsgBox("Harap isi data jabatan dengan lengkap", vbInformation, "Data Jabatan") Else DJabatan.Offset(1, 0).Value = "=ROW()-ROW(\$A\$4)" DJabatan.Offset(1, 1).Value = Me.TXTNamaJabatan.Value DJabatan.Offset(1, 2).Value = Me.TXTGajiPokok.Value DJabatan.Offset(1, 3).Value = Me.TXTTunjangan1.Value DJabatan.Offset(1, 4).Value = Me.TXTTunjangan2.Value DJabatan.Offset(1, 5).Value = Me.TXTTunjangan3.Value DJabatan.Offset(1, 6).Value = Me.TXTTunjangan4.Value DJabatan.Offset(1, 7).Value = Me.TXTTOTALGAJI.Value Call AmbilJabatan Call MsgBox("Data Jabatan berhasil ditambah", vbInformation, "Jabatan") Me.TXTNamaJabatan.Value = "" Me.TXTGajiPokok.Value = "" Me.TXTTunjangan1.Value = "" Me.TXTTunjangan2.Value = "" Me.TXTTunjangan3.Value = "" Me.TXTTunjangan4.Value = "" Me.TXTTOTALGAJI.Value = "" End If Else Call UpdateJabatan

End If End Sub Private Sub UpdateJabatan() Application.ScreenUpdating = False 'Perintah membuat Sumber data yang diubah Dim UbahData As Object Set UbahData = Sheet2.Range("A5:A1000000").Find(What:=FORMTABELJABATAN.TXTNOMOR.V alue, LookIn:=xlValues) 'Perintah mengecek apakah ada data yang diubah FORMTABELJABATAN.TabelData.Value = "" 'Perintah mengubah data dari kolom pertama UbahData.Offset(0, 1).Value = Me.TXTNamaJabatan.Value UbahData.Offset(0, 2).Value = Me.TXTGajiPokok.Value UbahData.Offset(0, 3).Value = Me.TXTTunjangan1.Value UbahData.Offset(0, 4).Value = Me.TXTTunjangan2.Value UbahData.Offset(0, 5).Value = Me.TXTTunjangan3.Value UbahData.Offset(0, 6).Value = Me.TXTTunjangan4.Value UbahData.Offset(0, 7).Value = Me.TXTTOTALGAJI.Value 'Perintah memunculkan pesan bahwa data berhasil diubah Call MsgBox("Data berhasil diubah", vbInformation, "Ubah Data") 'Perintah membersihkan textbox Me.TXTNamaJabatan.Value = "" Me.TXTGajiPokok.Value = "" Me.TXTTunjangan1.Value = "" Me.TXTTunjangan2.Value = "" Me.TXTTunjangan3.Value = "" Me.TXTTunjangan4.Value = "" Me.TXTTOTALGAJI.Value = "" End Sub Private Sub TXTGajiPokok\_Change() On Error Resume Next Me.TXTTOTALGAJI.Value = Val(Me.TXTGajiPokok.Value) + Val(Me.TXTTunjangan1.Value) + Val(Me.TXTTunjangan2.Value) + Val(Me.TXTTunjangan3.Value) + Val(Me.TXTTunjangan4.Value) End Sub Private Sub TXTTunjangan1\_Change()

On Error Resume Next Me.TXTTOTALGAJI.Value = Val(Me.TXTGajiPokok.Value) + Val(Me.TXTTunjangan1.Value) + Val(Me.TXTTunjangan2.Value) + Val(Me.TXTTunjangan3.Value) + Val(Me.TXTTunjangan4.Value) End Sub

Private Sub TXTTunjangan2\_Change() On Error Resume Next Me.TXTTOTALGAJI.Value = Val(Me.TXTGajiPokok.Value) + Val(Me.TXTTunjangan1.Value) + Val(Me.TXTTunjangan2.Value) + Val(Me.TXTTunjangan3.Value) + Val(Me.TXTTunjangan4.Value) End Sub

Private Sub TXTTunjangan3\_Change() On Error Resume Next Me.TXTTOTALGAJI.Value = Val(Me.TXTGajiPokok.Value) + Val(Me.TXTTunjangan1.Value) + Val(Me.TXTTunjangan2.Value) + Val(Me.TXTTunjangan3.Value) + Val(Me.TXTTunjangan4.Value) End Sub

Private Sub TXTTunjangan4\_Change() On Error Resume Next Me.TXTTOTALGAJI.Value = Val(Me.TXTGajiPokok.Value) + Val(Me.TXTTunjangan1.Value) + Val(Me.TXTTunjangan2.Value) + Val(Me.TXTTunjangan3.Value) + Val(Me.TXTTunjangan4.Value) End Sub

Private Sub UserForm\_Initialize() Me.BackColor = RGB(104, 82, 200) End Sub Private Sub AmbilJabatan() Dim DJabatan As Long Dim irow As Long irow = Sheet2.Range("A" & Rows.Count).End(xlUp).Row DJabatan = Application.WorksheetFunction.CountA(Sheet2.Range("A5:A90000")) If DJabatan = 0 Then FORMTABELJABATAN.TabelData.RowSource = "" Else FORMTABELJABATAN.TabelData.RowSource = "DATAJABATAN!A5:H" & irow End If End Sub

## 7. Form Pembayaran Gaji

Option Explicit Private Sub CMBIDPEGAWAI\_Change() On Error GoTo EXCELVBA Dim CARIPEGAWAI As Object Set CARIPEGAWAI = Sheet3.Range("B5:B1000").Find(What:=Me.CMBIDPEGAWAI.Value, LookIn:=xlValues) Me.TXTNAMA.Value = CARIPEGAWAI.Offset(0, 1).Value Me.TXTJABATAN.Value = CARIPEGAWAI.Offset(0, 3).Value Me.TXTSTATUS.Value = CARIPEGAWAI.Offset(0, 4).Value Me.TXTTOTALGAJI.Value = CARIPEGAWAI.Offset(0, 5).Value

Exit Sub EXCELVBA: Call MsgBox("Maaf Jabatan tidak ditemukan", vbInformation, "Jabatan") End Sub

Private Sub CMDADD\_Click() Dim DJabatan As Object Set DJabatan = Sheet4.Range("A20000").End(xlUp) If Me.CMBTANGGAL.Value = "" \_\_\_\_ Or Me.CMBBULAN.Value = "" \_\_\_\_ Or Me.CMBTAHUN.Value = "" \_\_\_\_ Or Me.CMBIDPEGAWAI.Value = "" \_\_\_\_ Or Me.TXTNAMA.Value = "" \_\_\_\_ Or Me.TXTJABATAN.Value = "" \_\_\_\_ Or Me.TXTSTATUS.Value = "" \_ Or Me.TXTTOTALGAJI.Value = "" Then

Call MsgBox("Harap isi data pembayaran gaji dengan lengkap", vbInformation, "Data Gaji") Else DJabatan.Offset(1, 0).Value = "=ROW()-ROW(\$A\$4)" DJabatan.Offset(1, 1).Value = Me.CMBTANGGAL.Value DJabatan.Offset(1, 2).Value = Me.CMBBULAN.Value DJabatan.Offset(1, 3).Value = Me.CMBTAHUN.Value DJabatan.Offset(1, 4).Value = Me.CMBIDPEGAWAI.Value DJabatan.Offset(1, 5).Value = Me.TXTNAMA.Value DJabatan.Offset(1, 6).Value = Me.TXTJABATAN.Value DJabatan.Offset(1, 7).Value = Me.TXTSTATUS.Value DJabatan.Offset(1, 8).Value = Me.TXTTOTALGAJI.Value

Call AmbilGaji Call MsgBox("Data pembayaran gaji berhasil ditambah", vbInformation, "Data Gaji") Me.CMBTANGGAL.Value = "" Me.CMBBULAN.Value = "" Me.CMBTAHUN.Value = "" Me.CMBIDPEGAWAI.Value = "" Me.TXTNAMA.Value = "" Me.TXTJABATAN.Value = "" Me.TXTSTATUS.Value = "" Me.TXTTOTALGAJI.Value = "" End If End Sub

Private Sub CMDCARI\_Click() On Error GoTo salah Dim irow As Long **Dim DCARIGAJI As Object** Set DCARIGAJI = Sheet4 Sheet4.Range("K5").Value = Me.CBBULAN.Value Sheet4.Range("L5").Value = Me.CBTAHUN.Value DCARIGAJI.Range("A5").CurrentRegion.AdvancedFilter Action:=xlFilterCopy, CriteriaRange:= \_ Sheet4.Range("K4:L5"), CopyToRange:=Sheet4.Range("N4:V4"), Unique:=False irow = Sheet4.Range("N" & Rows.Count).End(xlUp).Row If Application.WorksheetFunction.CountA(Sheet4.Range("N5:N9999999")) = 0 Then Me.TabelData.RowSource = "" Call MsgBox("Data tidak ditemukan", vbInformation, "Cari Data") Else Me.TabelData.RowSource = "DATAGAJI!N5:V" & irow End If Exit Sub salah: Call MsgBox("Maaf Data tidak ditemukan", vbInformation, "Cari Data") End Sub

Private Sub CMDCETAK\_Click() Application.ScreenUpdating = False Select Case MsgBox("Slip Gaji akan dicetak" \_ & vbCrLf & "Apakah anda yakin?" \_ , vbYesNo Or vbQuestion Or vbDefaultButton1, "Cetak Slip Gaji") Case vbNo Exit Sub Case vbYes End Select Sheet6.Range("D9").Value = Me.CMBIDPEGAWAI.Value Sheet6.Range("D10").Value = Me.TXTNAMA.Value Sheet6.Range("D11").Value = Me.TXTJABATAN.Value Sheet6.Range("D12").Value = Me.TXTSTATUS.Value Sheet6.Range("H13").Value = Me.TXTTOTALGAJI.Value Sheet6.Range("F18").Value = "Jakarta, " & Format(Date, "DD MMMM YYYY") Unload Me Sheet6.PrintPreview Sheet1.Select End Sub Private Sub CMDDELETE\_Click() Application.ScreenUpdating = False Dim HapusData As Object Me.TabelData.Value = "" If Me.TXTNOMOR.Value = "" Then Call MsgBox("Pilih data pada tabel data", vbInformation, "Hapus Data") Else 'Membuat pesan konfirmasi hapus data Select Case MsgBox("Anda akan menghapus data" \_ & vbCrLf & "Apakah anda yakin?" , vbYesNo Or vbQuestion Or vbDefaultButton1, "Hapus data") Case vbNo Exit Sub Case vbYes End Select Sheet4.Select Selection.EntireRow.Delete Me.CMDADD.Enabled = True Call AmbilGaji Me.CMBTANGGAL.Value = "" Me.CMBBULAN.Value = "" Me.CMBTAHUN.Value = "" Me.CMBIDPEGAWAI.Value = "" Me.TXTNAMA.Value = "" Me.TXTJABATAN.Value = "" Me.TXTSTATUS.Value = "" Me.TXTTOTALGAJI.Value = "" Me.TXTNOMOR.Value = "" Me.TXTNOMOR.Value = "" Call MsgBox("Data berhasil dihapus", vbInformation, "Hapus Data") Sheet1.Select End If End Sub

Private Sub CMDRESET\_Click() Me.CMBTANGGAL.Value = "" Me.CMBBULAN.Value = "" Me.CMBTAHUN.Value = "" Me.CMBIDPEGAWAI.Value = "" Me.TXTNAMA.Value = "" Me.TXTJABATAN.Value = "" Me.TXTSTATUS.Value = "" Me.TXTTOTALGAJI.Value = "" Me.TXTNOMOR.Value = "" Me.CBBULAN.Value = "" Me.CBTAHUN.Value = "" Me.CMDADD.Enabled = True Call AmbilGaji End Sub Private Sub CMDUPDATE\_Click() Application.ScreenUpdating = False 'Perintah membuat Sumber data yang diubah Dim UbahData As Object Set UbahData = Sheet4.Range("A5:A1000000").Find(What:=Me.TXTNOMOR.Value, LookIn:=xlValues) 'Perintah mengecek apakah ada data yang diubah If Me.TXTNOMOR.Value = "" Then Call MsgBox("Pilih data yang akan diubah", vbInformation, "Ubah Data") Else 'Perintah mengubah data dari kolom pertama UbahData.Offset(0, 1).Value = Me.CMBTANGGAL.Value UbahData.Offset(0, 2).Value = Me.CMBBULAN.Value UbahData.Offset(0, 3).Value = Me.CMBTAHUN.Value UbahData.Offset(0, 4).Value = Me.CMBIDPEGAWAI.Value UbahData.Offset(0, 5).Value = Me.TXTNAMA.Value UbahData.Offset(0, 6).Value = Me.TXTJABATAN.Value UbahData.Offset(0, 7).Value = Me.TXTSTATUS.Value UbahData.Offset(0, 8).Value = Me.TXTTOTALGAJI.Value 'Perintah memunculkan pesan bahwa data berhasil diubah Call MsgBox("Data berhasil diubah", vbInformation, "Ubah Data") 'Perintah membersihkan textbox Me.CMBTANGGAL.Value = "" Me.CMBBULAN.Value = "" Me.CMBTAHUN.Value = "" Me.CMBIDPEGAWAI.Value = "" Me.TXTNAMA.Value = "" Me.TXTJABATAN.Value = "" Me.TXTSTATUS.Value = "" Me.TXTTOTALGAJI.Value = "" Me.TXTNOMOR.Value = "" End If End Sub

Private Sub TabelData\_DblClick(ByVal Cancel As MSForms.ReturnBoolean) Application.ScreenUpdating = False Dim SUMBERUBAH As String Dim CELLAKTIF As String On Error GoTo EXCELVBA

Me.TXTNOMOR.Value = Me.TabelData.Value Me.CMBTANGGAL.Value = Me.TabelData.Column(1) Me.CMBBULAN.Value = Me.TabelData.Column(2) Me.CMBTAHUN.Value = Me.TabelData.Column(3) Me.CMBIDPEGAWAI.Value = Me.TabelData.Column(4) Me.TXTNAMA.Value = Me.TabelData.Column(5) Me.TXTJABATAN.Value = Me.TabelData.Column(6) Me.TXTSTATUS.Value = Me.TabelData.Column(7) Me.TXTTOTALGAJI.Value = Me.TabelData.Column(8) Sheet4.Select SUMBERUBAH = Sheets("DATAGAJI").Cells(Rows.Count, "A").End(xlUp).Row Sheets("DATAGAJI").Range("A5:A" & SUMBERUBAH).Find(What:=Me.TXTNOMOR.Value, LookIn:=xlValues, LookAt:=xlWhole).Activate CELLAKTIF = ActiveCell.Row Sheet1.Select Me.CMDADD.Enabled = False Exit Sub **EXCELVBA:** Call MsgBox("Harap klik 2x pada tabel data", vbInformation, "Data Pegawai") End Sub Private Sub AmbilPegawai() Dim DPegawai As Long Dim irow As Long irow = Sheet3.Range("A" & Rows.Count).End(xlUp).Row DPegawai = Application.WorksheetFunction.CountA(Sheet3.Range("A5:A90000")) If DPegawai = 0 Then Me.CMBIDPEGAWAI.RowSource = "" Else Me.CMBIDPEGAWAI.RowSource = "DATAPEGAWAI!B5:C" & irow End If End Sub Private Sub AmbilGaji() Dim DGaji As Long Dim irow As Long irow = Sheet4.Range("A" & Rows.Count).End(xlUp).Row DGaji = Application.WorksheetFunction.CountA(Sheet4.Range("A5:A90000")) If DGaji = 0 Then Me.TabelData.RowSource = "" Else Me.TabelData.RowSource = "DATAGAJI!A5:I" & irow End If End Sub Private Sub UserForm\_Click() End Sub Private Sub UserForm Initialize() Me.BackColor = RGB(104, 82, 200)Call AmbilGaji Call AmbilPegawai

End Sub

# 8. Form Daftar Hadir

Option Explicit Private Sub CMBIDPEGAWAI\_Change() On Error GoTo EXCELVBA Dim CARIPEGAWAI As Object Set CARIPEGAWAI = Sheet3.Range("B5:B1000").Find(What:=Me.CMBIDPEGAWAI.Value, LookIn:=xlValues) Me.TXTNAMA.Value = CARIPEGAWAI.Offset(0, 1).Value Exit Sub EXCELVBA: Call MsgBox("Maaf Jabatan tidak ditemukan", vbInformation, "Jabatan") End Sub

Private Sub CMDSAVE\_Click() **Dim DABSEN As Object** Set DABSEN = Sheet5.Range("A20000").End(xlUp) If Me.CMBIDPEGAWAI.Value = "" Or Me.TXTNAMA.Value = "" Or Me.CMBTANGGAL.Value = "" Or Me.CMBBULAN.Value = ""\_\_ Or Me.CMBTAHUN.Value = "" Then Call MsgBox("Harap isi data Pegawai dengan lengkap", vbInformation, "Data Pegawai") Else DABSEN.Offset(1, 0).Value = "=ROW()-ROW(\$A\$4)" DABSEN.Offset(1, 1).Value = Me.CMBIDPEGAWAI.Value DABSEN.Offset(1, 2).Value = Me.TXTNAMA.Value DABSEN.Offset(1, 3).Value = Me.CMBTANGGAL.Value DABSEN.Offset(1, 4).Value = Me.CMBBULAN.Value DABSEN.Offset(1, 5).Value = Me.CMBTAHUN.Value If Me.MASUK.Value = True Then DABSEN.Offset(1, 6).Value = "M" DABSEN.Offset(1, 13).Value = "M" End If If Me.SAKIT.Value = True Then DABSEN.Offset(1, 6).Value = "S" DABSEN.Offset(1, 13).Value = "S" End If If Me.TANPAKETERANGAN.Value = True Then DABSEN.Offset(1, 6).Value = "A" DABSEN.Offset(1, 13).Value = "A" End If DABSEN.Offset(1, 12).Value = Me.TXTNAMA.Value & Me.CMBTANGGAL.Value & Me.CMBBULAN.Value & Me.CMBTAHUN.Value Call MsgBox("Absen Pegawai berhasil disimpan", vbInformation, "Pegawai")

Call MsgBox("Absen Pegawai berhasil disimpan", vbInformation, "Pegawai") Me.CMBIDPEGAWAI.Value = "" Me.TXTNAMA.Value = "" Me.CMBTANGGAL.Value = "" Me.CMBBULAN.Value = "" Me.CMBTAHUN.Value = "" Me.MASUK.Value = False Me.SAKIT.Value = False Me.TANPAKETERANGAN.Value = False End If End Sub

Private Sub MASUK\_Click() Me.SAKIT.Value = False Me.TANPAKETERANGAN.Value = False End Sub

Private Sub SAKIT\_Click() Me.MASUK.Value = False Me.TANPAKETERANGAN.Value = False End Sub

Private Sub TANPAKETERANGAN\_Click() Me.SAKIT.Value = False Me.MASUK.Value = False End Sub

Private Sub UserForm\_Initialize() Me.BackColor = RGB(104, 82, 200) Call AmbilPegawai End Sub

Private Sub AmbilPegawai() Dim DPegawai As Long Dim irow As Long irow = Sheet3.Range("A" & Rows.Count).End(xlUp).Row DPegawai = Application.WorksheetFunction.CountA(Sheet3.Range("A5:A90000")) If DPegawai = 0 Then Me.CMBIDPEGAWAI.RowSource = "" Else Me.CMBIDPEGAWAI.RowSource = "DATAPEGAWAI!B5:C" & irow End If End Sub